• 在【用户中心】-【虚拟主机】中找到对应的站点,将站点主机运行模式设置为调试模式,看下具体报错信息。

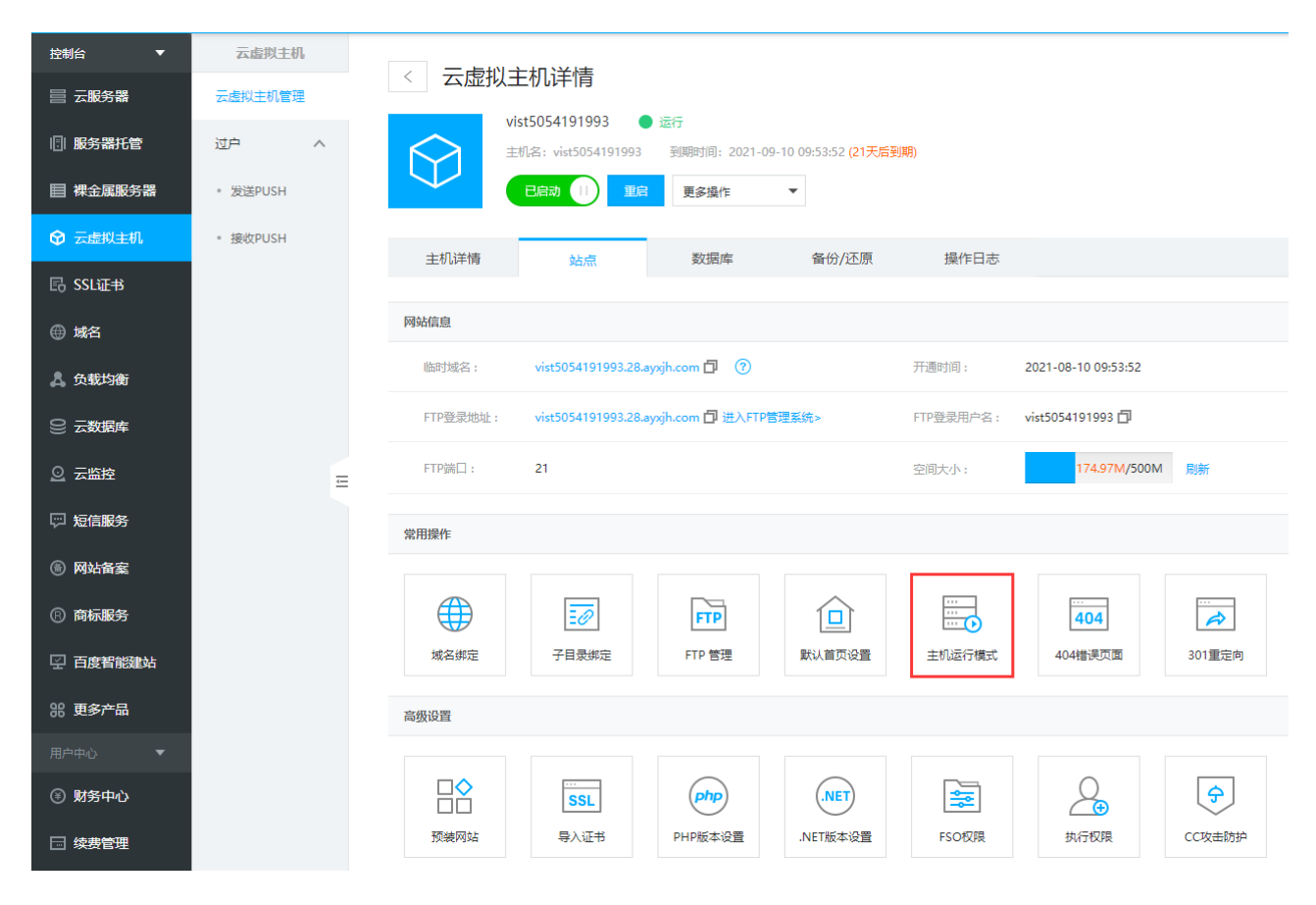

| FTP<br>FTP 管理                                                                                                    | して<br>默认首页设置 | 主机运行模式 |    | 301重定向 |
|----------------------------------------------------------------------------------------------------|--------------|--------|----|--------|
| 主机运行模式                                                                                                    | Ċ            |        |    | ×      |
| 运行模式: 💿 调试模式 🔵 发布模式                                                                                                    |              |        |    |        |
| <ul> <li>提示说明</li> <li>1、切换运行模式,会导致网站出现短暂的中断,请慎重操作;</li> <li>2、如果您发现主机运行模式切换未实际生效,请先停止并启动站点服务;</li> <li>3、发布模式:异常时显示自定义错误页,未定义则显示系统默认错误页。</li> <li>4、调试模式:异常时显示详细错误信息。</li> </ul> |              |        |    |        |
|                                                                                                    |              |        |    |        |
|                                                                                                    |              |        | 确定 | 取消     |

■ 根据网站具体报错信息来排查。

## 管理端

■ 在受控服务器的IIS中,找到对应的站点,打开错误页中的详细错误,访问网站看下具体报错信息。

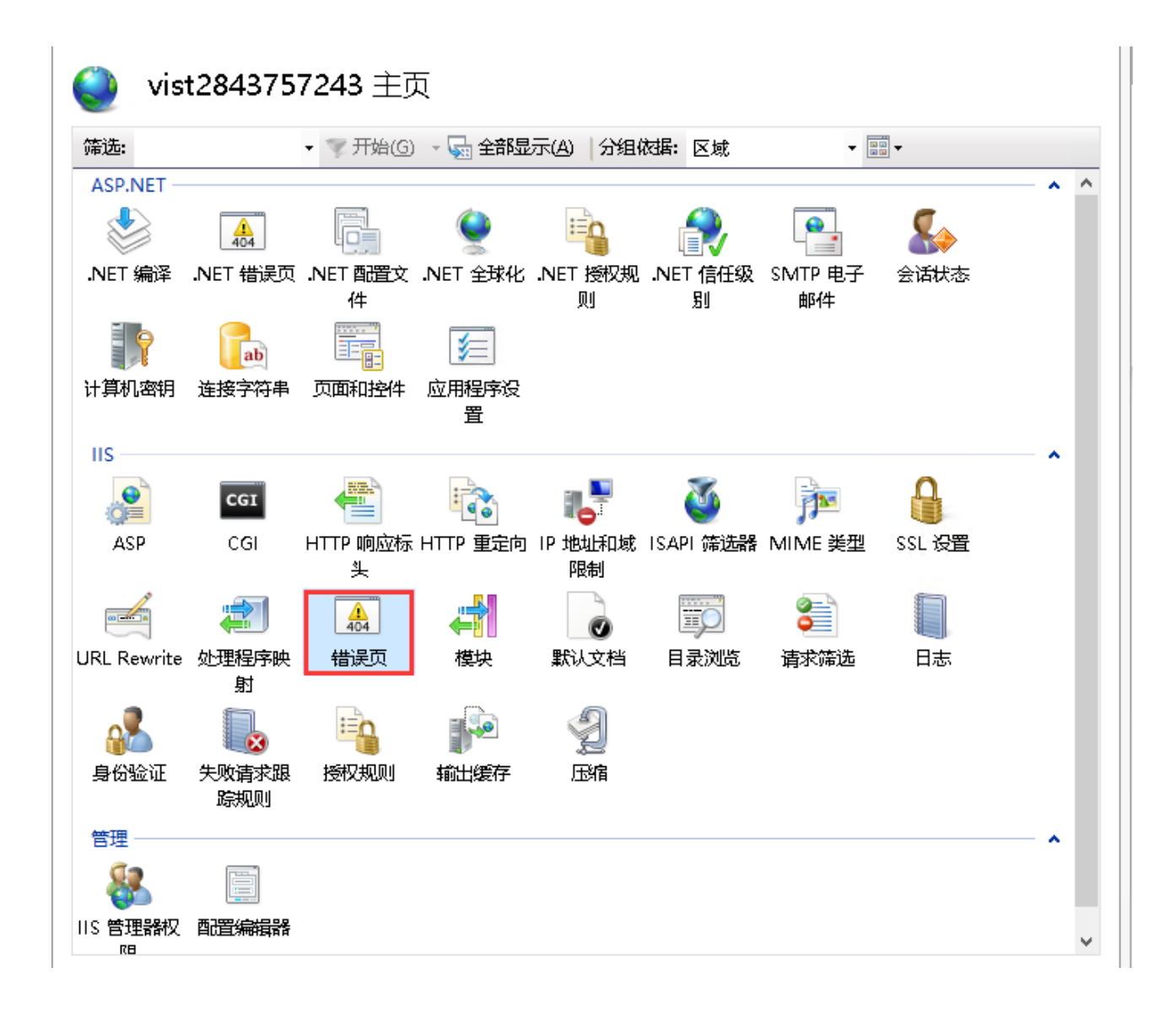

![](https://upload.apayun.com/2021/10/61692ad032b92.png)

- 根据网站具体报错信息来排查。
- 一般错误有以下几点:
- 站点没有对应的文件,提示404错误;
- 站点没有设置默认首页文档, 提示403错误;